## MAKLUMAT KELAS

1. Sila taipkan Nama Login (USER ID) dan Kata Laluan (PASSWORD) sekolah anda pada laman utama untuk login program Zoom A.

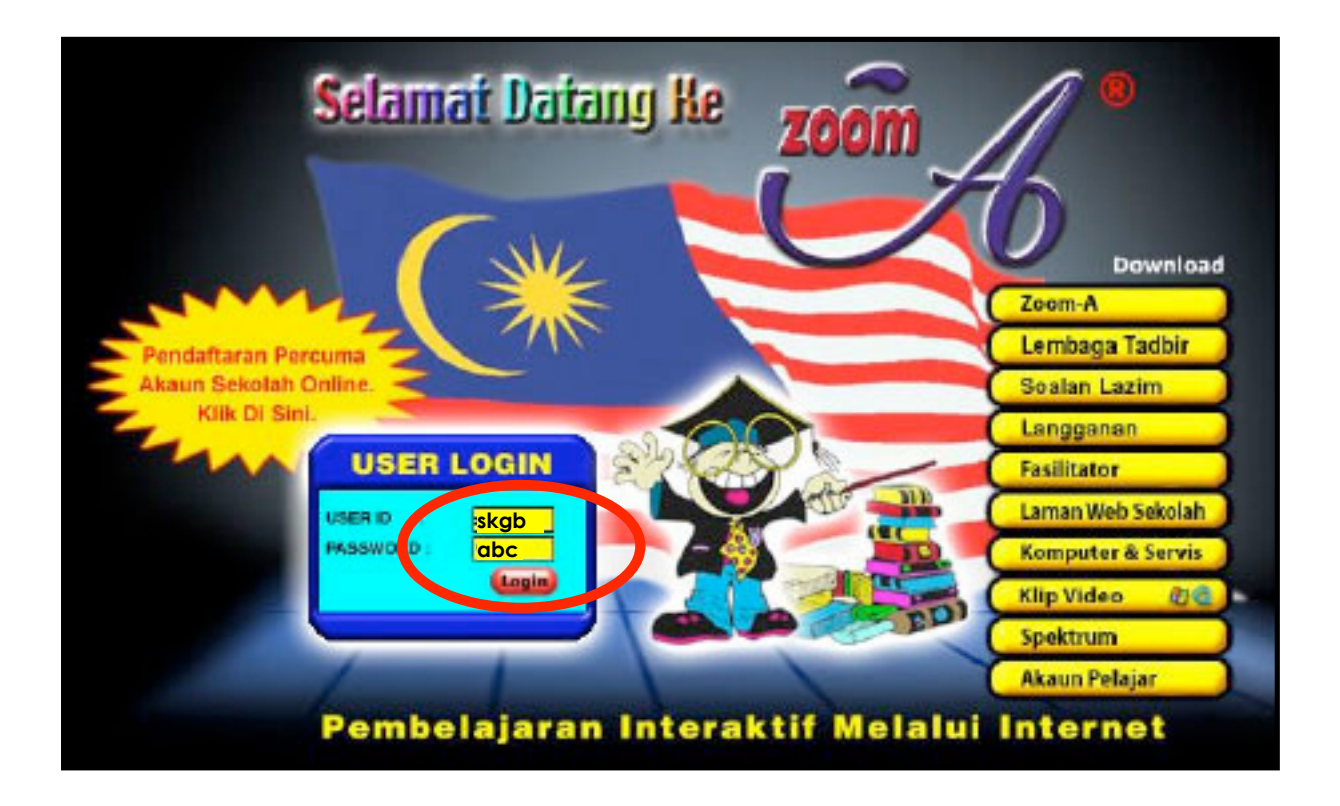

#### 2. Sila klik pada butang "Teruskan".

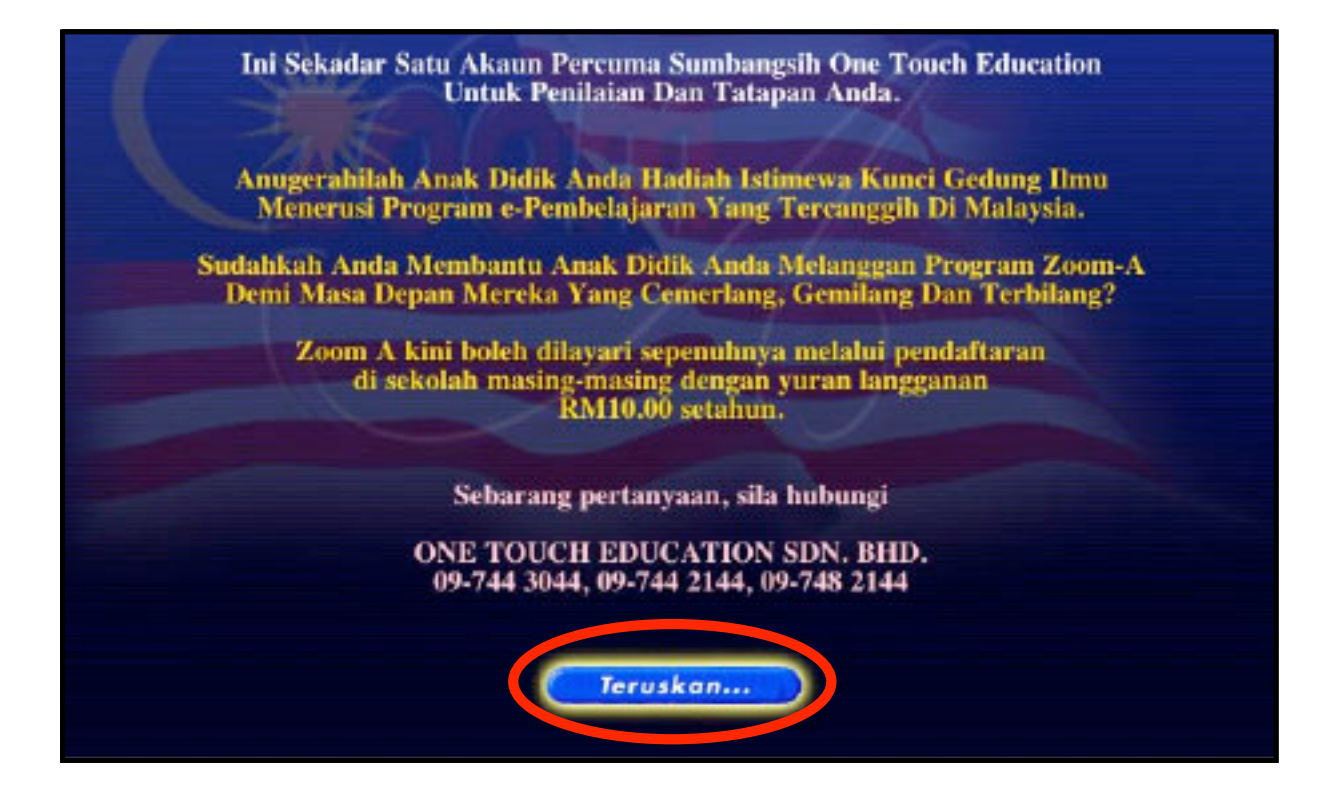

#### 3. Sila klik pada butang **"Teruskan"**.

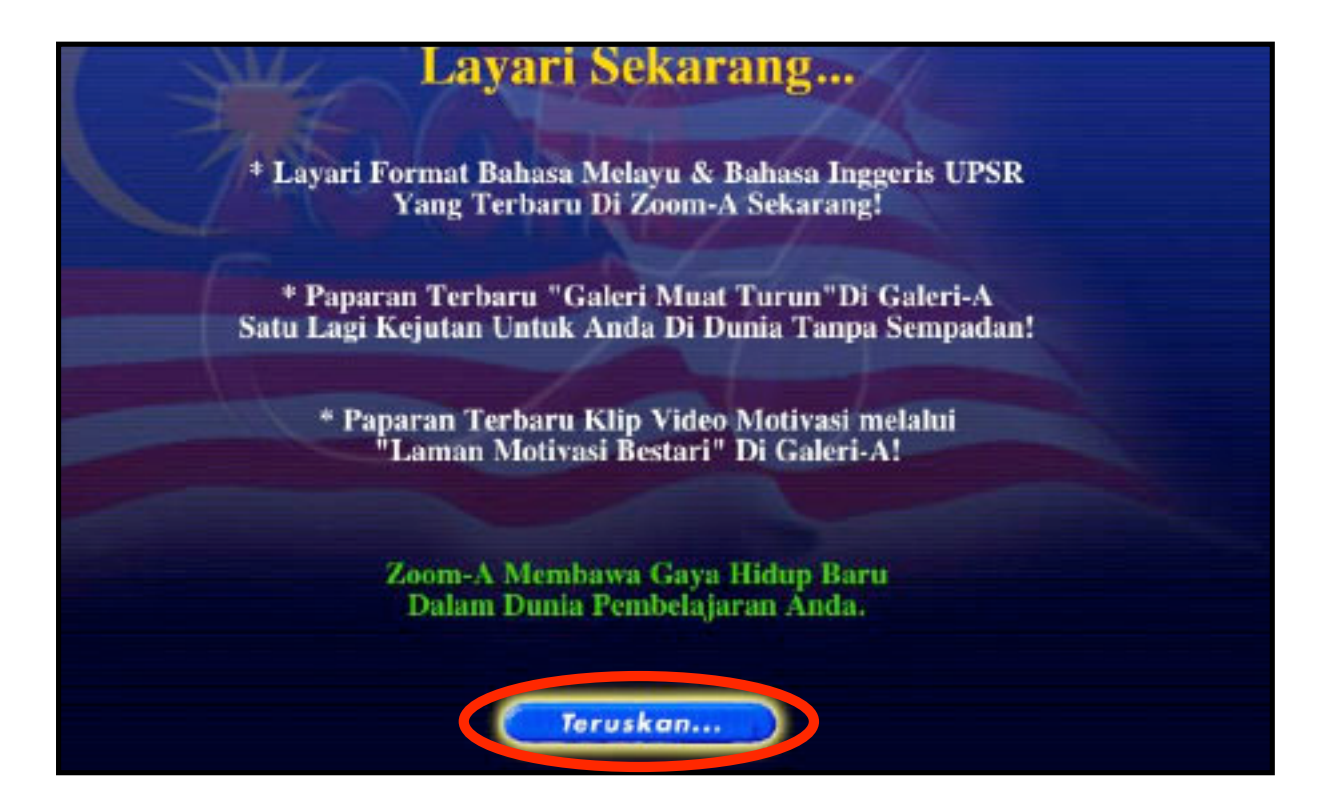

4. Sila klik pada butang **"ZOOM A"**.

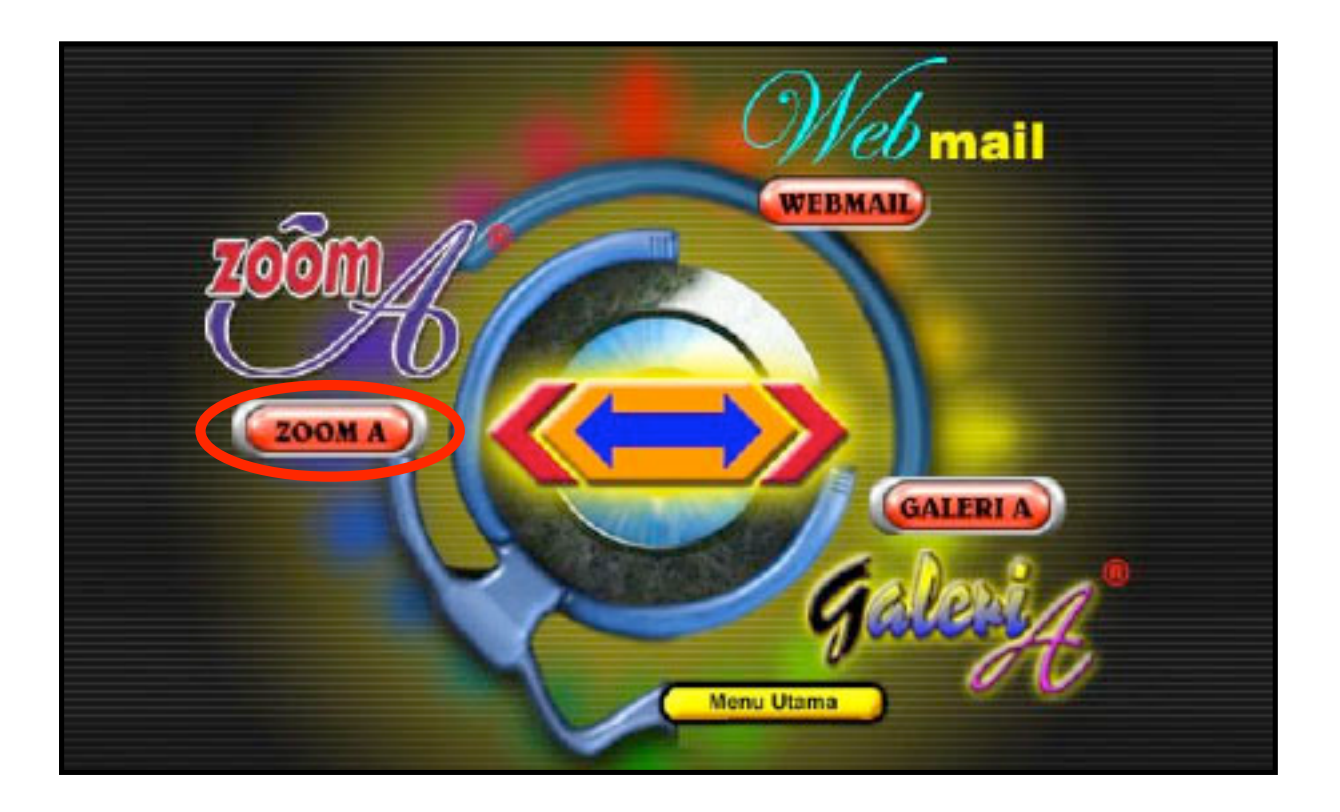

### 5. Sila klik pada butang **"Teruskan"**.

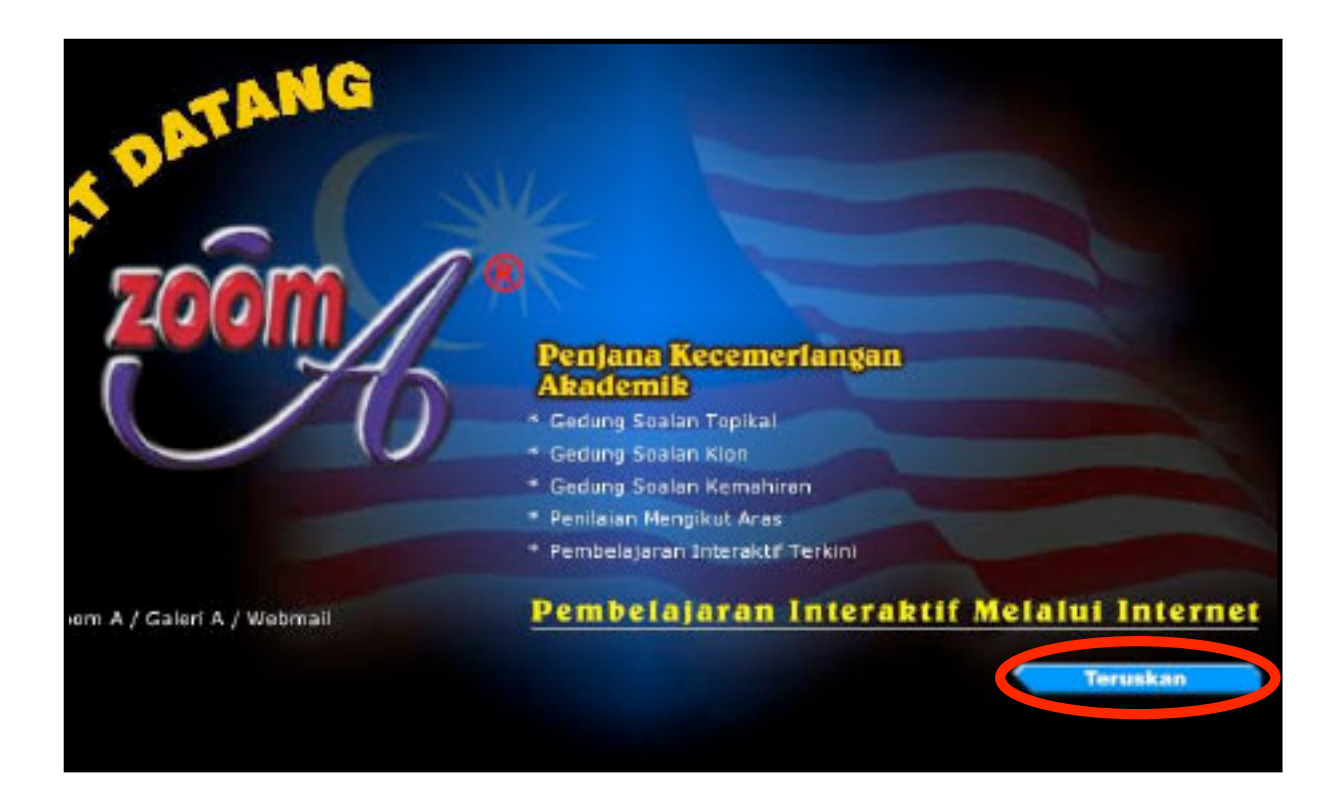

# 6. Sila klik pada perkataan **"Kelas"**.

| 10000                                   | [ <u>Test</u> - <u>Ticket</u> - <u>Payment</u> - <u>Exit</u> ] |
|-----------------------------------------|----------------------------------------------------------------|
| Pilih Soalan Topika                     | 1                                                              |
| Kategori                                | SK -                                                           |
| 2 Tahun/Ting                            | 1 -                                                            |
| Subjek                                  | BM -                                                           |
| * Topikal<br>* Klop Bahagian/Tajuk 😔    | Topik                                                          |
| * Ujian Aras                            | ☐ Senang                                                       |
| 🖉 Markah                                | Susah                                                          |
| * Webmail                               | - Stati                                                        |
| * Galeri A Confirm                      | n                                                              |
| * Report Ujian                          |                                                                |
| * Teacher                               |                                                                |
| * Bayaran                               |                                                                |
| * Ticket Annes Europet 83: Tahra: 1.2.3 | 8456 UPRE                                                      |
| * Kelas                                 |                                                                |

7. Lengkapkan jadual kelas berikut mengikut kelas yang terdapat di sekolah anda.

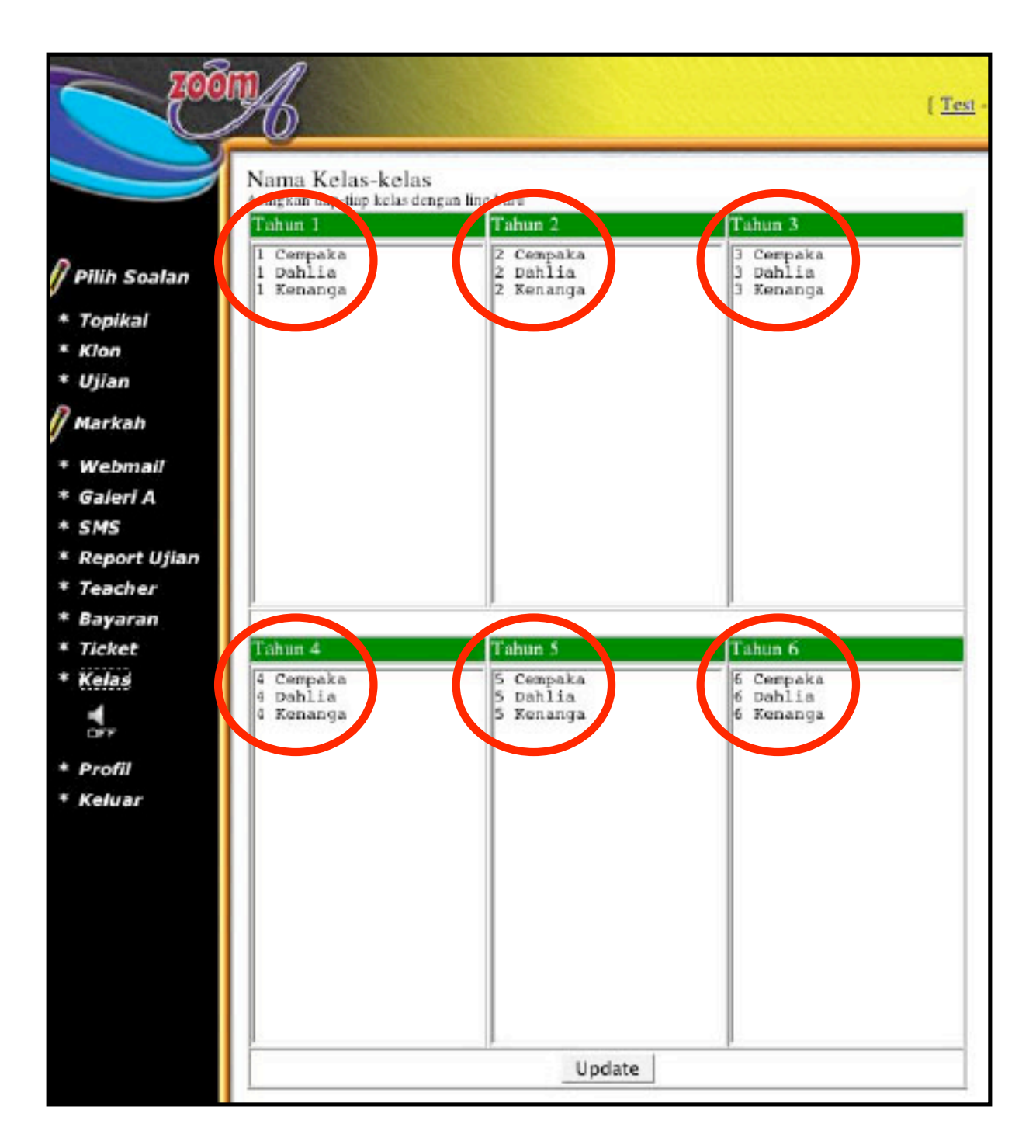

#### 8. Sila klik pada butang **"Update"**.

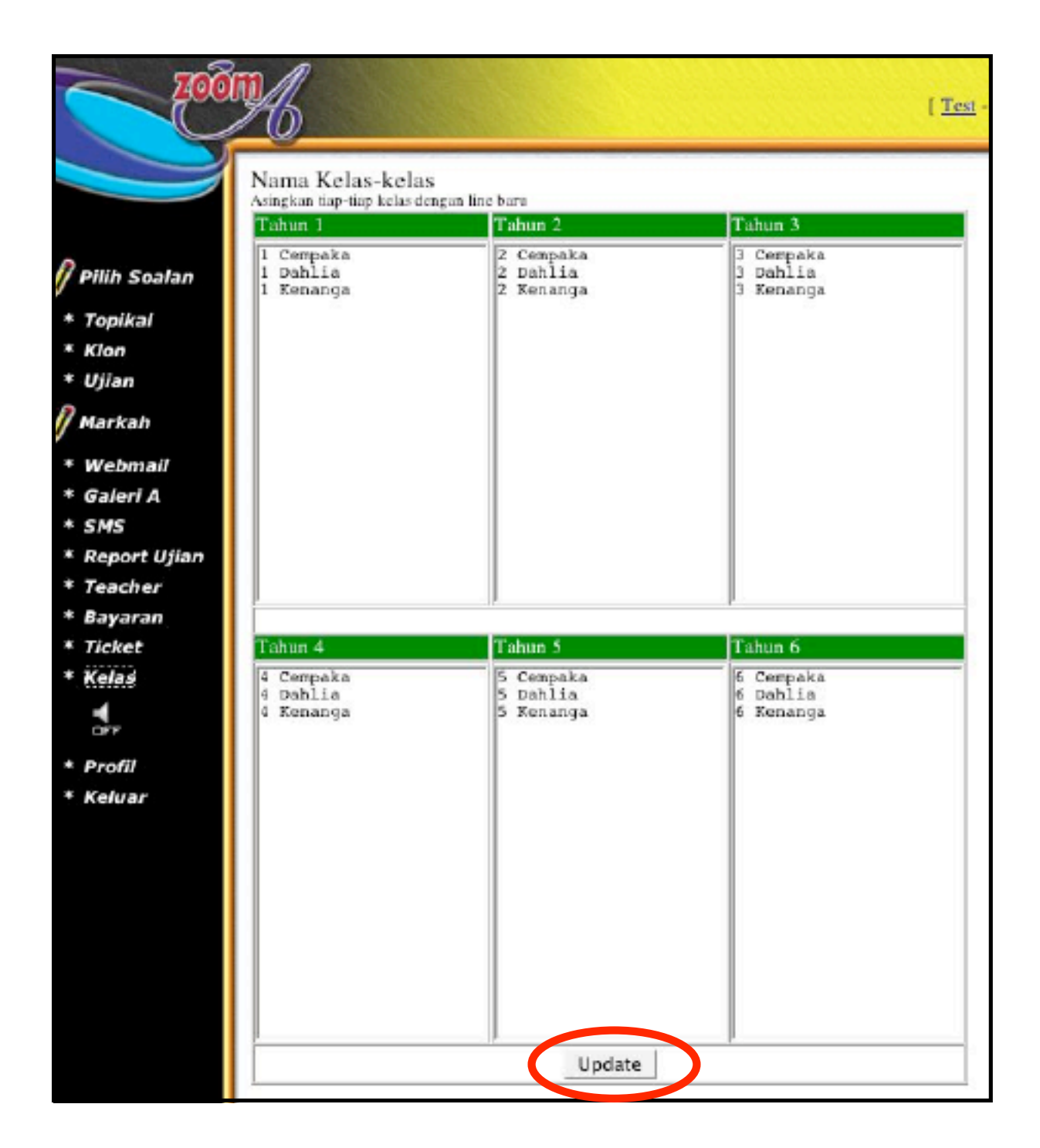